## Инструкция по установке и использованию

## виртуальной кнопки тревожной сигнализации

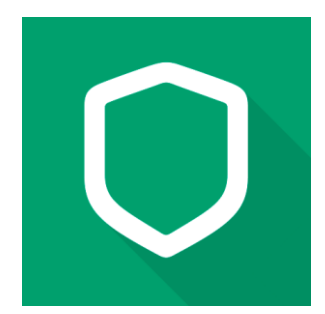

## ВАЖНО: Для установки приложения необходимо чтобы ваш смартфон был подключен к сети Интернет.

Для пользователей смартфонов Android необходимо:

- открыть приложение «Play Mapкет»
- в поисковой строке набрать «MyAlarm»
- нажать кнопку «Установить»
- после установки на вашем рабочем столе появится иконка с приложением
- запустите это приложение

Для пользователей смартфонов IPhone необходимо:

- открыть приложение «AppStore»
- в поисковой строке набрать «MyAlarm»
- нажать кнопку «Установить»
- после установки на вашем рабочем столе появится иконка с приложением
- запустите это приложение

После запуска приложения необходимо и ввести номер своего телефона, **указанного** в заявлении (отправленного нашему менеджеру).

На указанный номер придет смс сообщение, в котором будет содержаться код подтверждения.

Этот код необходимо внести в приложение MyAlarm. На этом этап установки и регистрации приложения закончен.

После ввода кода необходимо указать свое ФИО

После регистрации вы попадаете на рабочий стол приложения MyAlarm. В заголовке окна будет отображено наименование вашего «Объекта», чуть ниже кнопки управления объектом.

Кнопка с подписью «Тревожная кнопка» является вашей виртуальной кнопкой тревожной сигнализации – КТС.

При возникновении опасных ситуаций, связанных с нарушением правопорядка или угрозой жизни и здоровью, необходимо нажать кнопку с подписью «тревожная кнопка» и подтвердить передачу сигнала в всплывающем окне (в случае если у вас IPhone, то просто удерживать кнопку нажатой в течении не менее 2х секунд ).

В MyAlarm под тревоги заведена отдельная панель сверху главного экрана. На панель выводятся тревоги разных типов, в том числе и при нажатии на тревожную кнопку.